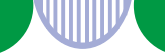

求人票をご提出いただいている事業所の皆さまへ

## 求人者マイページからの「画像登録」で 御社の魅力をアピールしませんか?

◆登録いただいた画像情報は、ハローワークの相談窓口やハローワークインターネットサービスの求人詳細画面から閲覧することができます。
 ◆求人票だけでは伝えきれない職場の雰囲気や作業内容などをアピールすることができます。

〇掲載できる内容
 建物外観、事業所内の様子、作業風景、使用機械、製造品
 ・販売品、会社のロゴ、会社パンフレット、関係資料など
 〇掲載できる画像
 1事業所につき、10ファイルまで。
 1ファイルのデータサイズは2MBが上限となります。
 〇画像の保存形式
 JPEG、GIF、PNG、BMP

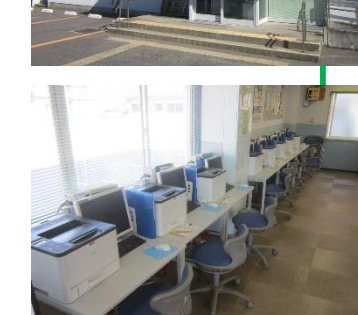

※登録した画像情報は、ハローワークインターネットサービスやハローワーク内で 公開されます。(求人票には表示されません)

※画像情報の著作権・肖像権等が求人者ではなく第三者にある場合は、求人者の方が、関係者に対してインターネット等を通じて公開されることについて承諾を得る 必要があります。

## ~登録方法は裏面をご覧ください~

## ▶<u>画像情報の登録は求人者マイページでの手続きとなります</u>

※ハローワーク窓口で画像情報は登録できません。※マイページ未開設の場合は、開設手続きが必要です。

マイページの操作方法に関するお問い合わせ先
 ヘルプデスク(電話:0570-077450)
 受付日時:月曜~金曜9:30~18:00(年末年始(12/29~1/3)、祝日除く)
 ※ ナビダイヤルのため、通話料がかかります
 ※ お客様がご利用の電話回線によっては、接続できない場合があります

## 代 ハローワーク久慈 求人係 TEL:0194-53-3374

R6.8

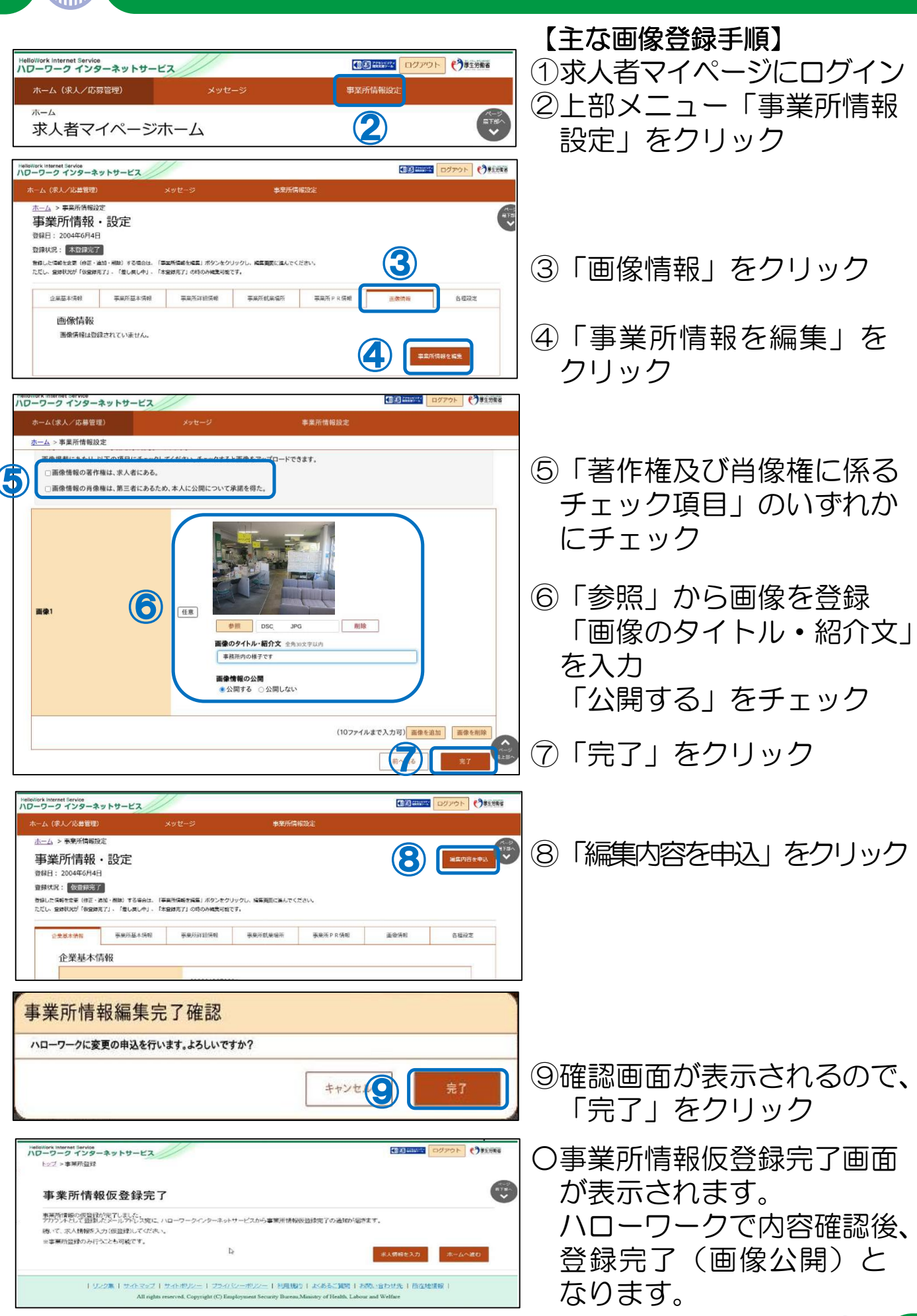

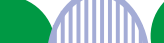